Process Explorer エ具應用

## Process Explorer 工具應用

# 開啟方法與下載點: <u>https://docs.microsoft.com/en-</u> <u>us/sysinternals/downloads/process-explorer</u> 目前最新版本「Process Explorer v16.32」

經驗分享 —

#### □ Process 狀態與種類

#### □ 檢查是否為惡意程序

#### □ 驗證程序簽名檔

□ 找出電腦中的惡意程序

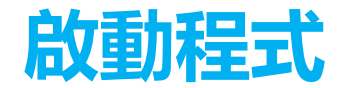

|                                                                                                    | 此开生的                   | 百俊,伊                        | 用系統官                                     | 理者身份                                                                                                    | 執行                         |
|----------------------------------------------------------------------------------------------------|------------------------|-----------------------------|------------------------------------------|----------------------------------------------------------------------------------------------------|----------------------------|
| <ul> <li>Ⅰ</li> <li>□</li> <li>□</li></ul>                                                                                                    | 管理<br>應用程式工具           | ProcessExplorer             |                                          |                                                                                                    | □ × ∩                      |
| ★ □ □ ↓ 剪下<br>釘攫到[ 複製 貼上<br>快速存取]                                                                                                    | ▲ 道<br>移至 複製到<br>40-4  | ₩ 重新命名                      | ● 新増項目・<br>新増<br>資料夾                     | <ul> <li>✓</li> <li>✓</li></ul> | 全選 計 全選 計 全部不選 ○ 反向選擇 ○ 次回 |
| <del>万和夜</del><br>← → × ↑                                                                                                    | 1                      | ⊣ ⊑ /≊<br>plorer            | ت بر<br>الا                              | 提尋 ProcessExplo                                                                                                    | rer p                      |
| ▲ 快速存取<br>■ 桌面<br>● 下載                                                                                                    | a.txt<br>cexp.chm      |                             | 修改日期<br>2019/5/5 上午 11<br>2019/6/28 下午 0 |                                                                                                    | 大小<br>8 KB<br>71 KB        |
| <ul> <li>資 文件</li> <li>☆ pro</li> <li>☆ pro</li> <li>☆ a pro</li> <li>☆ a pro</li> <li>☆</li></ul> | cexp.exe<br>cexp64.exe | 開啟(O)<br>● 以系統管理員<br>疑難排解相容 | 身分執行(A)<br>性(Y)                          |                                                                                                    | 2,761 KB<br>1,467 KB       |

下載後啟動-

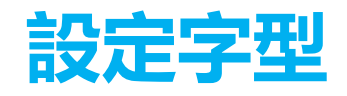

#### $\Box$ Options $\rightarrow$ Font

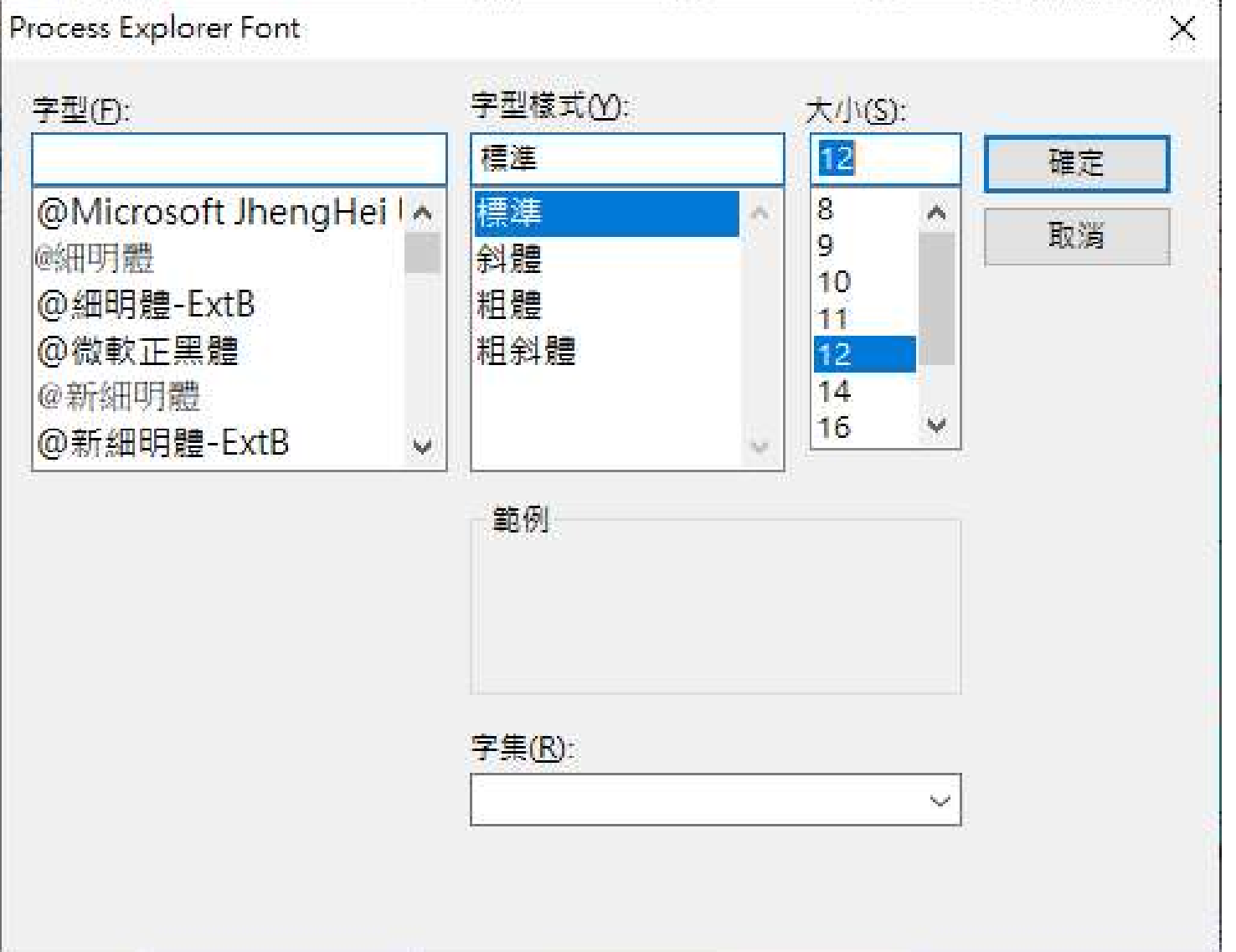

基本設定

5

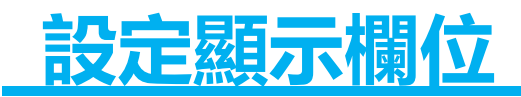

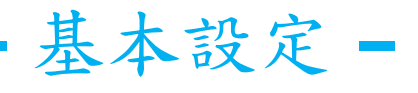

#### □ View → Select Columns

| Process Explorer - | əy sinternals: www.sysi           |        |           |
|--------------------|-----------------------------------|--------|-----------|
| le Option Viev     | Process Find Users Help           |        |           |
|                    | system Information                | Ctrl+I |           |
|                    | Show Process Tree                 | Ctrl+T | Des       |
| System             | Show Column Heatmaps              |        |           |
| 🗾 Interru          | Scroll to New Processes           |        | Harc      |
| smss.e             | Show Unnamed Handles and Mappings |        | Win<br>₩⊨ |
| wininit.e          | Show Processes From All Users     |        | Win       |
|                    | Opacity                           | •      | 服养<br>Win |
| N N                | Show Lower Pane                   | Ctrl+L | WM        |
| T V                | Lower Pane View                   | +      | WM        |
|                    | Refresh Now                       | F5     | Win       |
|                    | Update Speed                      | +      | Win       |
|                    | Organize Column Sets              |        | Win<br>占定 |
|                    | Save Column Set                   |        | Win       |
|                    | Load Column Set                   |        | 工¶        |
|                    |                                   |        | Goc       |
|                    | Select Columns                    |        | Goc       |
| svchost.           | exe < 0 7,164 K 13,144            | K 296  | Win       |

#### Verfied Singer

Image Path

□ 勾選下列項目

#### Virus Total

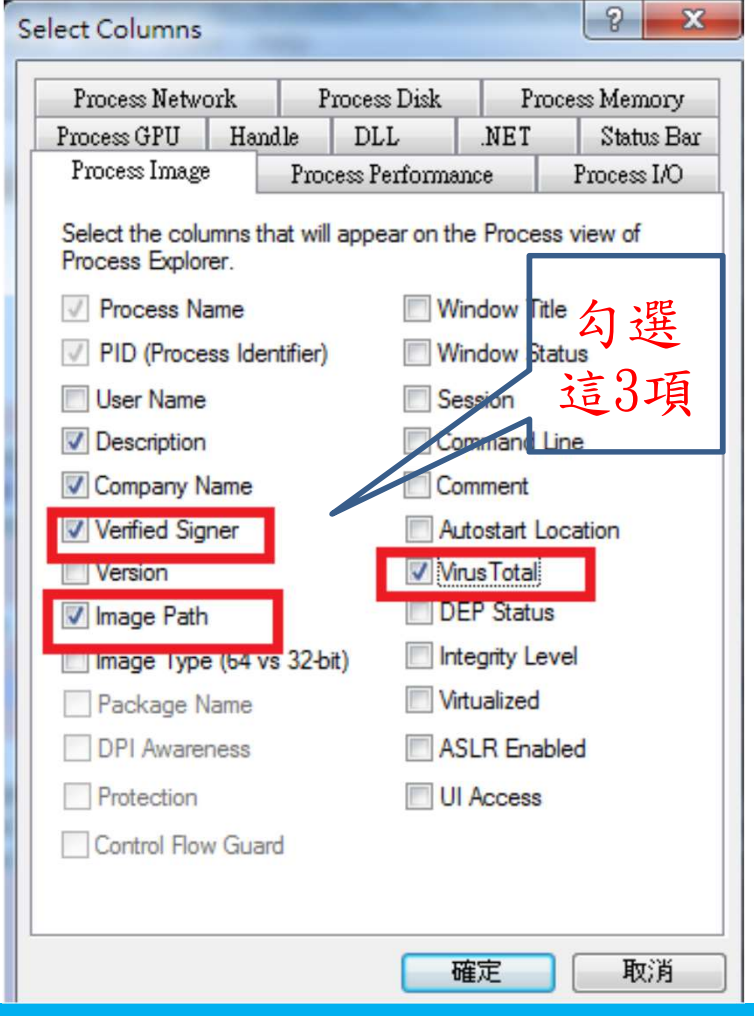

行程類型與顏色-

# □ Options→Color Selection □ 紫色 Packed Images: 表示這個 process 有 特別的被加密處理過。 □ 通常正常的 process 很少會這樣做。病毒的 可能性就很大。 □ Process 的啟動與結束:綠色與紅色。 □ 手手具工具有個常時的 process 就的動象。

哪些Process 啟動、加密、背景服務執行?

□ 看看是不是有經常性的 process 被啟動。或 是莫名的被停止。

- Service 粉紅色: Services 因為一開啟就會 自動的在背景執行。所以可以知道系統有哪 些背景服務與 process 的關係。
- 这藍色行程是由啟動Process Explorer的同一帳戶運行的行程

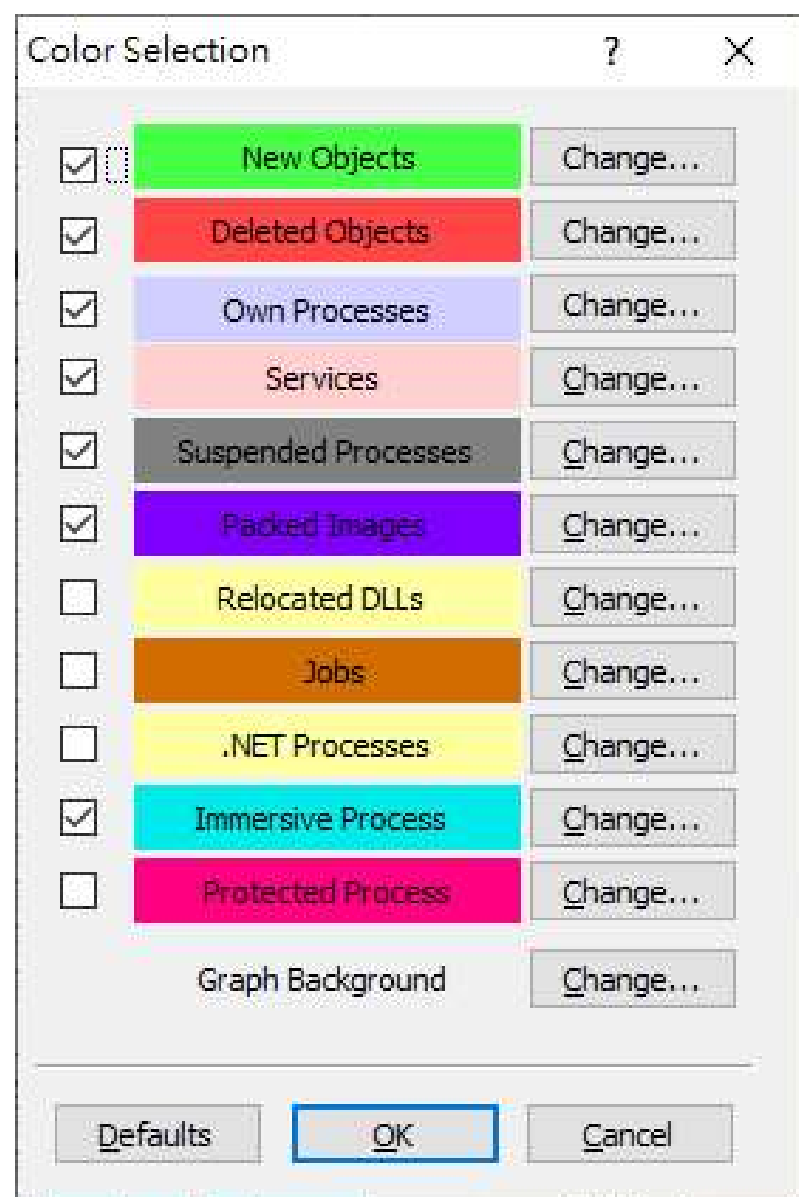

#### 找出流氓軟體位置並停用

□右下角的彈跳視窗,我們想知道是什麼軟體的彈 跳視窗以及他的目標位置在哪裡

•使用技巧 ——

□點擊圖中像是「靶子」圖示(Find Windows Process),拖動至右下角彈跳視窗

| 💸 Process Explorer - Sysinternals       | : www.sysii | nternals.com                   |                                |                                 | nistrator)                                                                                                    |                                                                   |
|-----------------------------------------|-------------|--------------------------------|--------------------------------|---------------------------------|----------------------------------------------------------------------------------------------------|-------------------------------------------------------------------|
| File Options View Process               | Find Ha     | andle Users                    | Help                           |                                 |                                                                                                    |                                                                   |
| Process                                 | CPU         | Pri Find Wind                  | low's Process                  | (drag over v                    | window)                                                                                                    | Company Name                                                      |
| 💶 svchost.exe                           |             | 4,436 K                        | 2,792 K                        | 1896 Win                        | idows Services                                                                                                    | Microsoft Corporati                                               |
| svchost.exe 🖶 spoolsv.exe 🕞 spoolsv.exe | 0.14        | 1,812 K<br>11,272 K<br>2,084 K | 3,188 K<br>13,836 K<br>3,376 K | 2140 Win<br>2292 多二<br>2332 Win | ndows Services<br>工緩衝處理器子<br>ndows Services                                                                                                    | Microsoft Corporati<br>Microsoft Corporati<br>Microsoft Corporati |
|                                         |             |                                |                                |                                 | ●「日」 <sup>●</sup> <sup>●</sup> <sup>●</sup> <sup>■</sup> <sup>■</sup> <sup>■</sup> <sup>■</sup> <sup>■</sup> <sup>■</sup> <sup>■</sup> <sup>■</sup> <sup>■</sup> <sup>→</sup> <sup>→</sup> <sup>→</sup> <sup>→</sup> <sup>→</sup> <sup>→</sup> <sup>→</sup> <sup>→</sup> <sup>→</sup> <sup>→</sup> | - C ×<br>へ<br>使用小重<br>彩・家 3D 遠照                                   |
|                                         |             |                                |                                |                                 | <ul> <li>の共 Goog</li> <li>自動凍入</li> <li>受 安全放置</li> </ul>                                                                                                    | ∽                                                                 |
|                                         |             |                                | 擾人的廣                           | 告視窗                             | <ul> <li>● 陽和權和安全性</li> <li>● 外額</li> <li>Q、 搜尋引擎</li> </ul>                                                                                                    | 網站 使                                                              |
|                                         |             |                                |                                |                                 | (半)                                                                                                    |                                                                   |

#### 檢視整體電腦的效能

View > System information (Ctrl + I)

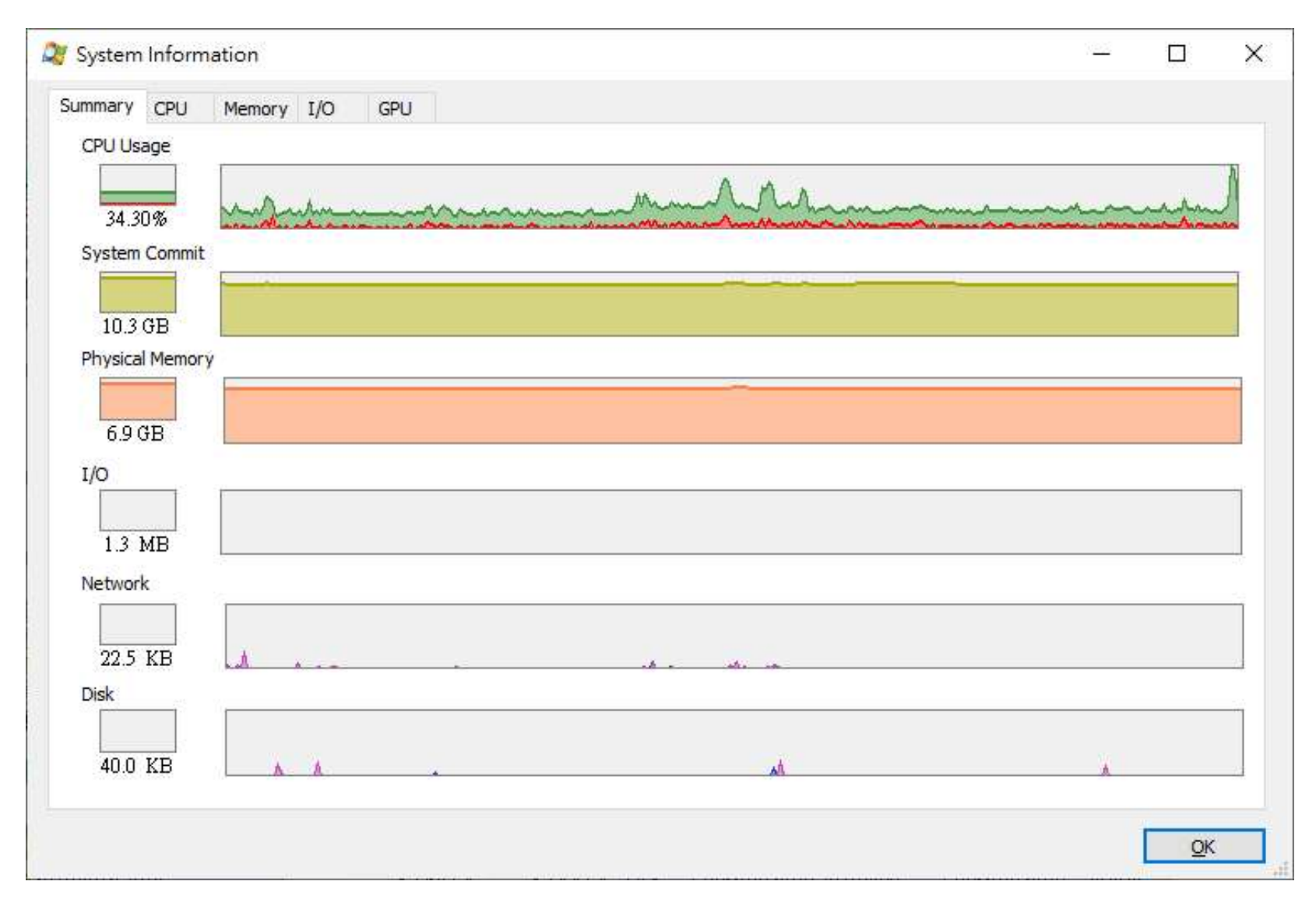

- 使用技巧 ——

## 將特定Process 當下的狀態快照事後分析

□ 利用 "Create Dump" 的功能,將特定 process 當下的狀態儲存

□ 產生的 Dump 可以用 windbg or Diagnosis Tool 事後分析(windbg)

https://docs.microsoft.com/zh-tw/windows-

hardware/drivers/debugger/debugger-download-tools

|                                    | 1000 C        |           |                             |                              |
|------------------------------------|---------------|-----------|-----------------------------|------------------------------|
| 🗆 🐂 explorer.exe                   | 0.09          | 128,304 K | 162,952 K 5468 Windows 檔筆   | 案總管 Microsoft Corporati      |
| $\bigoplus$ Security Health Systra |               | 1,768 K   | 4,484 K 8412 Windows Sec    | urity no Microsoft Corporati |
| wmtoolsd.exe                       | 0.03          | 4,064     | Window                      | Core VMware, Inc.            |
| 🗢 OneDrive.exe                     | - Server alle | 27,184    | THISON                      | rive Microsoft Corporati     |
| 💆 SSScheduler.exe                  | Senders       | 2,740     | Set Affinity                | 7 Sca McAfee, Inc.           |
| 🗆 🥃 iexplore.exe                   | 0.02          | 38,464    | Cat Drianity                | r Microsoft Corporati        |
| 🥃 iexplore.exe                     | < 0           | 102,512   | Set Phoney                  | r Microsoft Corporati        |
| 🖃  iexplore.exe                    | 0.01          | 46,368    | Kill Process Del            | r Microsoft Corporati        |
| 🚌 splwow64.exe                     |               | 6,788     |                             | for a Microsoft Corporati    |
| 🥭 iexplore.exe                     | < 0           | 68,556    | Kill Process Tree Shift+Del | r Microsoft Corporati        |
| EXCEL.EXE                          | < 0           | 68,488    | Restart                     | Microsoft Corporati          |
| POWERPNT.EXE                       |               | 275,484   | Suggest                     | Point Microsoft Corporati    |
| 🖽 🌍 chrome.exe                     | 0.42          | 178,448   | Suspend                     | Google LLC                   |
| 🕎 WINWORD.EXE                      | 0.03          | 210,500   | Create Dump                 | Create Minidump              |
| 🖃 🔤 cmd.exe                        |               | 2,852     | oregie partip               |                              |
| 🔤 conhost.exe                      |               | 11,404    | Check VirusTotal            | Create Full Dump             |
| 🗆 🛃 powershell_ise.exe             |               | 112,728   |                             | - Shell Microsoft Corporati  |
| 🔤 conhost.exe                      |               | 9,288     | Properties                  | 幾 Microsoft Corporati        |
| 눩 mmc.exe                          | 0.01          | 57,804    | Search Online Ctrl+M        | geme Microsoft Corporati     |
| 🚳 msnaint exe                      | Georgen)      | 42 196    | Currin Currin               | Microsoft Corporati          |

13

使用技巧

#### Process 是不是有偷偷往外連

|                       | N.             |                          |             |
|-----------------------|----------------|--------------------------|-------------|
| Image                 | Performance    | Performance Graph        | n Threads   |
| TCP/IP                | Security       | Environment              | Strings     |
| <u>R</u> esolve addre | esses          |                          |             |
| Protocol 🔺            | Local Address  | Remote Address           | State       |
| TCP                   | 127.0.0.1:1051 | 127.0.0.1:1025           | ESTABLISHED |
| UDP                   | 127.0.0.1:1043 |                          |             |
|                       |                |                          |             |
| <                     |                | 101                      |             |
|                       | Thread stac    | k at time port was opene | ed Stack    |

- 使用技巧 ——

1Δ

### 檢查是否為已知病毒?

 $\rightarrow$ 

 $\leftarrow$ 

 $\odot$ 

https://www.virustotal.com/gui/file/d63fa94ef4dcc7d988b97605c2deaddc38c58beb63bd489e394
 https://www.virustotal.com/gui/file/d63fa94ef4dcc7d988b97605c2deaddc38c58beb63bd489e394
 https://www.virustotal.com/gui/file/d63fa94ef4dcc7d988b97605c2deaddc38c58beb63bd489e394
 https://www.virustotal.com/gui/file/d63fa94ef4dcc7d988b97605c2deaddc38c58beb63bd489e394
 https://www.virustotal.com/gui/file/d63fa94ef4dcc7d988b97605c2deaddc38c58beb63bd489e394
 https://www.virustotal.com/gui/file/d63fa94ef4dcc7d988b97605c2deaddc38c58beb63bd489e394
 https://www.virustotal.com/gui/file/d63fa94ef4dcc7d988b97605c2deaddc38c58beb63bd489e394
 https://www.virustotal.com/gui/file/d63fa94ef4dcc7d988b97605c2deaddc38c58beb63bd489e394
 https://www.virustotal.com/gui/file/d63fa94ef4dcc7d988b97605c2deaddc38c58beb63bd489e394
 https://www.virustotal.com/gui/file/d63fa94ef4dcc7d988b97605c2deaddc38c58beb63bd489e394
 https://www.virustotal.com/gui/file/d63fa94ef4dcc7d988b97605c2deaddc38c58beb63bd489e394
 https://www.virustotal.com/gui/file/d63fa94ef4dcc7d988b97605c2deaddc38c58beb63bd489e394
 https://www.virustotal.com/gui/file/d63fa94ef4dcc7d988b97605c2deaddc38c58beb63bd489e394
 https://www.virustotal.com/gui/file/d63fa94ef4dcc7d988b97605c2deaddc38c58beb63bd489e394
 https://www.virustotal.com/gui/file/d63fa94ef4dcc7d988b97605c2deaddc38c58beb63bd489e394
 https://www.wirustotal.com/gui/file/d63fa94ef4dcc7d988b97605c2deaddc38c58beb63bd489e394
 https://www.wirustotal.com/gui/file/d63fa94ef4dcc7d988b97605c2deaddc38c58beb63bd489e394
 https://www.wirustotal.com/gui/file/d63fa94ef4dcc7d988b97605c2deaddc38c58beb63bd489e394
 https://www.wirustotal.com/gui/file/d63fa94ef4dcc7d988b97605c2deaddc38c58beb63bd489eg4
 https://www.wirustotal.com/gui/file/d63fa94ef4dcc7d988b97605c2deaddc38c58beb63bd489eg4
 https://www.wirustotal.com/gui/file/d63fa94ef4dcc7d988b97605c2deaddc38c58beb63bd489eg4
 https://www.wirustotal.com/gui/file/d63fa94ef4dcc7d988b97605c2deaddc38c58beb63bd48
 https://www.wirustota

使用技巧 ——

|            |              |                               | vmtoolsd                              | .exe:8476 Pro                                               | operties                                      |                          | <u>200</u> 7                |                           |
|------------|--------------|-------------------------------|---------------------------------------|-------------------------------------------------------------|-----------------------------------------------|--------------------------|-----------------------------|---------------------------|
| d63fa94ef4 | dcc7d988b9   | 7605c2deaddc38c58beb63l       | GPU Graph<br>Image                    | Threads<br>Performance                                      | TCP/IP<br>Per                                 | Security<br>formance Gra | Environme<br>ph Disk        | nt Strings<br>and Network |
| 0          | 🕢 No en      | gines detected this file      | - Image File<br>Version:<br>Build Tim | VMware Too<br>(Verified) VM<br>10.0.0.500-<br>e: Thu Aug 20 | ols Core Se<br>4ware, Inc<br>16<br>18:19:43 : | rvice<br>2015            |                             |                           |
| / 70       | 1006 04 64   |                               | Path:<br>C:\Prog                      | ram Files\VMwa                                              | re\VMware                                     | Tools\vmtoo              | lsd.exe                     | Explore                   |
|            | d63ta94et4   | acc/assps/605c2deaddc38c58bet | Comman                                | d line:                                                     |                                               | N                        |                             |                           |
|            | vmtoolsd.exe | 3                             | "C:\Prog                              | gram Files\VMw                                              | are\VMwar                                     | e Tools\vmto             | olsd.exe <sup>*</sup> -n vi | nusr                      |
|            | 6 Abite      | assambly availage assay       | Current                               | lirectory:                                                  |                                               |                          |                             |                           |
| Community  | 040415       | assembly overlay peexe s      | C:\Wind                               | ows\System32                                                | 1                                             |                          |                             |                           |
| Score      |              |                               | Autostar                              | t Location:                                                 |                                               |                          | -                           |                           |
| 00010      |              |                               | HKLM                                  | OF I WARE Mich                                              | osoft\Wind                                    | lows\Current             | /ersion \Run \Vi            | Explore                   |
|            |              |                               | Parent:                               | explorer.exe(                                               | 5468)                                         |                          |                             | Verify                    |
| DETECTION  | DETAILS      | COMMUNITY 1                   | User:                                 | DESKTOP-KES                                                 | T4T0\kai_j                                    | 2                        |                             |                           |
| DETECTION  | DETAILS      | COMMONITY                     | Started:                              | 上午 12:43:5:                                                 | 1 2019/8/                                     | 16 Image: 6              | i4-bit                      | ing to Front              |
|            |              |                               | Comment:                              |                                                             |                                               |                          | ł                           | gll Process               |
|            |              |                               | VirusTotal                            | 0/701                                                       |                                               | S                        | bmit                        |                           |
| Acronis    |              | Undetected                    | Data Even                             | ution Prevention                                            | n (DED) St                                    | atus: Enabled            | (nermanent)                 |                           |
|            |              |                               | Address Sr                            | aco Load Dapo                                               |                                               | Rottom                   | (permanency                 |                           |
| Accial ab  |              | Undetected                    | Control Elo                           | w Guardy                                                    | iomizauoff;                                   | Disable                  | ор<br>1                     |                           |
| AegisLab   |              | Undetected                    | Enterprice                            | Context:                                                    |                                               | N/A                      |                             |                           |
|            |              |                               | Enterprise                            | CONCAG                                                      |                                               | 0/6                      |                             |                           |
|            |              |                               |                                       |                                                             |                                               |                          |                             |                           |
|            |              |                               |                                       |                                                             |                                               |                          | <u>O</u> K                  | Cancel                    |

#### 驗證是否具有簽名檔

| ru alapii                                                                                             | Threads                                                                                    | TCP/IP                                              | Security                                                        | Environr                  | ment                                   | Strings |
|----------------------------------------------------------------------------------------------------|--------------------------------------------------------------------------------------------|-----------------------------------------------------|-----------------------------------------------------------------|---------------------------|----------------------------------------|---------|
| Image                                                                                                 | Performance                                                                                | Perfor                                              | mance Grap                                                      | h D                       | sk and Ne                              | twork   |
| Imaga Fila                                                                                            | 5                                                                                          |                                                     |                                                                 |                           |                                        |         |
|                                                                                                    | VMware Tools                                                                               | s Core Servi                                        | ce                                                              |                           |                                        |         |
| VIII                                                                                                  | (Verified) VM                                                                              | ware, Inc.                                          |                                                                 |                           |                                        |         |
| Version:                                                                                              | 10.0.0.50046                                                                               | 5                                                   |                                                                 |                           |                                        |         |
| Build Time                                                                                            | e: Thu Aug 20 1                                                                            | 8:19:43 201                                         | 15                                                              | •                         |                                        |         |
| Path:                                                                                                 |                                                                                            |                                                     |                                                                 |                           |                                        | -       |
| C:\Prog                                                                                               | am Files\VMwar                                                                             | e\VMware T                                          | ools\vmtools                                                    | d.exe                     | Exp                                    | lore    |
| Comman                                                                                                | d line:                                                                                    |                                                     |                                                                 |                           |                                        |         |
| "C:\Prog                                                                                              | ram Files\VMwa                                                                             | re\VMware 1                                         | Tools \vmtoo                                                    | sd.exe <sup>*</sup> -n    | vmusr                                  | 1.      |
| Current                                                                                               | lirectory:                                                                                 |                                                     |                                                                 |                           |                                        |         |
| C:\Wind                                                                                               | ows\System32\                                                                              |                                                     |                                                                 |                           |                                        |         |
| Autostar                                                                                              | t Location:                                                                                |                                                     |                                                                 |                           |                                        |         |
| HKLM\S(                                                                                               | DFTWARE\Micro                                                                              | soft\Window                                         | /s\CurrentVe                                                    | ersion∖Run                | \VM E <u>x</u> p                       | lore    |
| Parent:                                                                                               | explorer.exe(54                                                                            | 468)                                                |                                                                 | 1                         |                                        |         |
| C GREAT COLUMN                                                                                        | and an and the second second                                                               | and the second second                               |                                                                 | -                         | Verity                                 | 0       |
| User:                                                                                                 | DESKTOP-KEST                                                                               | 4T0\kai_je                                          |                                                                 |                           |                                        |         |
| User:<br>Started:                                                                                     | DESKTOP-KEST                                                                               | 4T0\kai_je<br>2019/8/16                             | Image: 64                                                       | 1-bit                     | Bring to F                             | ront    |
| User:<br>Started:                                                                                     | DESKTOP-KEST<br>上午 12:43:51                                                                | 4T0\kai_je<br>2019/8/16                             | Image: 64                                                       | H-bit                     | Bring to F                             | ront    |
| User:<br>Started:<br>Comment:                                                                         | DESKTOP-KEST-<br>上午 12:43:51                                                               | 4T0\kai_je<br>2019/8/16                             | Image: 64                                                       | H-bit                     | Ering to F<br>Kill Proce               | ront    |
| User:<br>Started:<br>Comment:<br>VirusTotal;                                                          | DESKTOP-KEST<br>上午 12:43:51                                                                | 4T0\kai_je<br>2019/8/16                             | Image: 64                                                       | H-bit                     | <u>Bring</u> to F<br>Kill Proce        | ess     |
| User:<br>Started:<br>Comment:<br>VirusTotal:<br>Data Execu                                            | DESKTOP-KEST<br>上午 12:43:51                                                                | 4T0 kai_je<br>2019/8/16<br>(DEP) Statu              | Image: 64                                                       | Hbit<br>mit<br>/permanen  | <u>Bring</u> to F<br>Kill Proce        | ess     |
| User:<br>Started:<br>Comment:<br>VirusTotal:<br>Data Execu<br>Address Sp                              | DESKTOP-KEST<br>上午 12:43:51                                                                | 4T0 kai_je<br>2019/8/16<br>(DEP) Statu<br>mization: | Image: 64                                                       | H-bit<br>mit<br>(permanen | <u>B</u> ring to F<br>Kill Proce<br>t) | ess     |
| User:<br>Started:<br>Comment:<br>VirusTotal:<br>Data Execu<br>Address Sp<br>Control Flo               | DESKTOP-KEST<br>上午 12:43:51                                                                | 4T0 kai_je<br>2019/8/16<br>(DEP) Statu<br>mization: | Image: 64                                                       | 1-bit<br>mit<br>(permanen | <u>B</u> ring to F<br>Kill Proce<br>t) | ess     |
| User:<br>Started:<br>Comment:<br>VirusTotal:<br>Data Execu<br>Address Sp<br>Control Flo<br>Enterprise | DESKTOP-KEST<br>上午 12:43:51<br>ution Prevention<br>pace Load Rando<br>w Guard:<br>Context: | 4T0 kai_je<br>2019/8/16<br>(DEP) Statu<br>mization: | Image: 64<br>Sub<br>s: Enabled<br>Bottom-U<br>Disabled<br>N/A   | 1-bit<br>mit<br>(permanen | <u>B</u> ring to F<br>Kill Proce       | ess     |
| User:<br>Started:<br>Comment:<br>VirusTotal:<br>Data Execu<br>Address Sp<br>Control Flo<br>Enterprise | DESKTOP-KEST<br>上午 12:43:51<br>ution Prevention<br>bace Load Rando<br>w Guard:<br>Context: | 4T0 kai_je<br>2019/8/16<br>(DEP) Statu<br>mization: | Image: 64<br>Sub<br>s: Enabled (<br>Bottom-U<br>Disabled<br>N/A | 1-bit<br>mit<br>(permanen | <u>B</u> ring to F<br>Kill Proce       | ess     |

- 使用技巧 ——

## 取代/取消 預設的工作管理員(2)

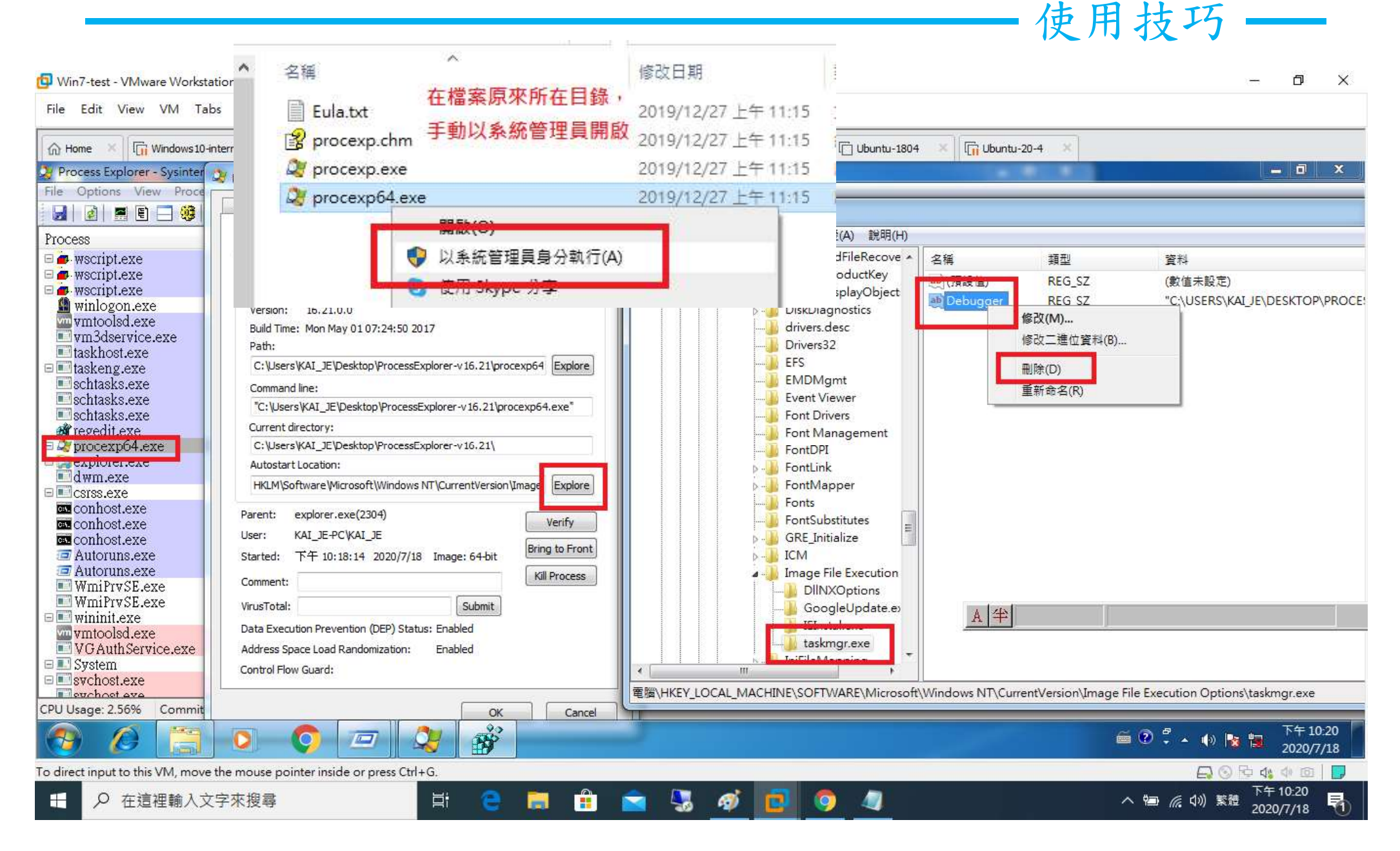

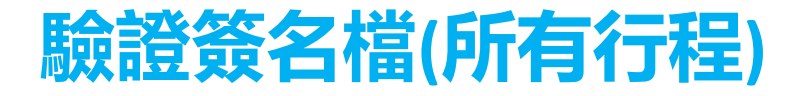

#### □ Options → Verify Image Signatures

| Proce       | ess Explorer - Sysinternals: www.sysint           |                   |                                  |                              |                                                              |                                                             |                                                    | 2.                                              |                             |
|-------------|---------------------------------------------------|-------------------|----------------------------------|------------------------------|--------------------------------------------------------------|-------------------------------------------------------------|----------------------------------------------------|-------------------------------------------------|-----------------------------|
| e Op        | otions View Process Find Users<br>Run At Logon    | s Help            |                                  |                              |                                                              |                                                             |                                                    |                                                 |                             |
| oc 🗸        | Verify Image Signatures                           | , 2К              | Working<br>4 K                   | PID D<br>3852                | Description                                                  | Company Name                                                | Session Path<br>0[連結到条                             | Verified Sig                                    | VirusTotal                  |
|             | Always On Top<br>Replace Task Manager             | р К<br>В К<br>2 К | 23,992 K<br>160 K<br>8 K         | 120<br>4<br>0                |                                                              |                                                             | 0 [連結到系<br>0                                       | 200 - 101 - 10 - 00                             | 0.51                        |
|             | Hide When Minimized<br>Allow Only One Instance    | В К<br>В К<br>Д К | 45,640 K<br>4,408 K<br>9,652 K   | 5528<br>3732 64<br>5564 AI   | l-bit Synaptics Poin<br>MD External Event                    | Synaptics Incorpor<br>. AMD                                 | 0 C:\Program F<br>0 C:\Program F<br>1 C:\Windows\. | (Venfied) V<br>(Verified) Sy<br>(Verified) Mi   | <u>0/71</u><br>0/71<br>0/72 |
| ~           | Confirm Kill                                      | 2 K<br>4 K<br>6 K | 5,848 K<br>119,212 K<br>16 300 K | 1568 Al<br>3956 Ar<br>123 Ar | MD External Event<br>ntimalware Service<br>pple Push         | . AMD<br>Microsoft Corporati<br>Apple Inc                   | 0 C:\Windows\.<br>0 C:\ProgramD<br>1 C:\Program F  | (Verified) Mi<br>(Verified) Mi<br>(Verified) Ap | 0/70<br>0/70<br>0/58        |
| 1 10 1 10 1 | Tray Icons<br>Configure Symbols                   | ) 0 K             | 8,080 K<br>6,932 K               | 3912 At<br>3472 Bo           | theros Coex Servic<br>onjour Service                         | Atheros<br>Apple Inc.                                       | 0 C:\Program F<br>0 C:\Program F                   | (主體中目<br>(Verified) Ap                          | 1/65<br>0/70                |
|             | Configure Colors<br>Difference Highlight Duration | 9 K<br>8 K<br>8 K | 4,352 K<br>4,332 K<br>9,420 K    | 127 Ca<br>131 Ca<br>5180 C(  | atalyst Control Cent<br>atalyst Control Cent<br>OM Surrogate | Advanced Micro D<br>Advanced Micro D<br>Microsoft Corporati | 1 C:\Program F<br>1 C:\Program F<br>0 C:\Windows\. | (Verified) Ad<br>(Verified) Ad<br>(Verified) Mi | 0/69<br>0/70<br>0/67        |

- 使用技巧 ——

### 檢查是否為惡意程序(所有行程)

#### □ Options $\rightarrow$ VirusTotal.com $\rightarrow$ Check VirusTotal.com

| cess Explorer - Sysinternals: www. |                                      |                        |                     |                                     |
|------------------------------------|--------------------------------------|------------------------|---------------------|-------------------------------------|
| Options View Process Find User     | s Help                               |                        |                     |                                     |
| Run At Logon                       |                                      |                        | A A A A             |                                     |
| Verify Image Signatures            | B Working PID Description            | Company Name           | Session Path Ver    | ified Sig <mark></mark> VirusTot    |
| VirusTotal.com                     | > 🧹 Check VirusTotal.com             |                        |                     |                                     |
| Always On Top                      | Submit Unknown Executables           |                        | 0                   |                                     |
| Replace Task Manager               | D K 45,580 K 5528                    |                        | 0 C:\Program F (Ver | ified) V 0/71                       |
| Hide When Minimized                | B K 4,408 K 3732 64-bit Synaptics Po | oin Synaptics Incorpor | 0 C:\Program F (Ver | ified) Sy 0/71                      |
| Allow Only One Instance            | D K 9,652 K 5564 AMD External Eve    | ent AMD                | 1 C:\Windows\ (Ver  | ified) Mi <u>0/72</u>               |
| Confirm Kill                       | 2 K 5,848 K 1568 AMD External Eve    | ent AMD                | 0 C:\Windows\ (Ver  | ified) Mi <mark> <u>0/70</u></mark> |
|                                    | 5 K 118,648 K 3956 Antimalware Servi | ce Microsoft Corporati | 0 C:\ProgramD (Ver  | ified) Mi <u>0/70</u>               |
| Tray Icons                         | b K 16,300 K 123 Apple Push          | Apple Inc.             | 1 C:\Program F (Ver | Ified) Ar <u>0/58</u>               |
|                                    | B K 8,052 K 3912 Atheros Coex Serv   | ic Atheros             | 0 C:\Program F (主責  | 還甲目 1/05                            |
| Configure Symbols                  | 4 K 0,912 K 34 /2 Bonjour Service    | Apple Inc.             | UC:\Program F (Ver  | (fied) Ap $0/70$                    |
| Carling Calan                      | UK 9,776 K 127 Catalyst Control C    | ent Advanced Micro D   | I C:\rrogram F (Ver | inea) Ad <u>0/09</u>                |

2

- 使用技巧 ——

21

## 找出可疑程序(2)

□選用其他欄位項目
 □UserName
 □Session

S

#### □View →Select Columns

| Process Network                              | Pro       | ocess Disk     | Pro        | cess Memory |
|----------------------------------------------|-----------|----------------|------------|-------------|
| Process GPU Ha                               | ndle      | DLL            | .NET       | Status Bar  |
| Process Image                                | Proce     | ess Performa   | ince       | Process I/O |
| Select the columns that<br>Process Explorer. | will appe | ar on the Proc | ess view o | f           |
| Process Name                                 |           | Window         | Title      |             |
| PID (Process Identif                         | ier)      | Window         | Status     |             |
| User Name                                    | 1         | Session        | 2          |             |
| ✓ Description                                |           | Comman         | d Line     |             |
| 🗹 Company Name                               |           | Commen         | t          |             |
| Verified Signer                              |           | Autostari      | Location   |             |
| Version                                      |           | Virus Tota     | al         |             |
| 🗹 Image Path                                 |           | DEP Sta        | tus        |             |
| Image Type (64 vs 3                          | 2-bit)    | Integrity      | Level      |             |
| Package Name                                 |           | 🗌 Virtualize   | d          |             |
| DPI Awareness                                |           | ASLR E         | nabled     |             |
| Protection                                   |           | UI Acces       | s          |             |
| Control Flow Guard                           |           | Enterpris      | e Context  |             |
|                                              |           |                |            |             |
|                                              |           |                |            |             |

出田井丁

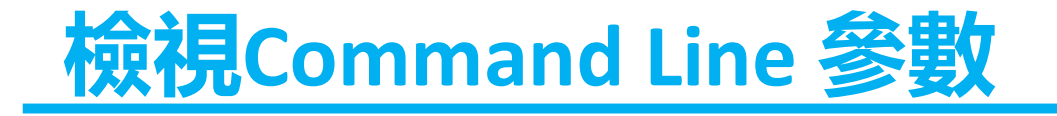

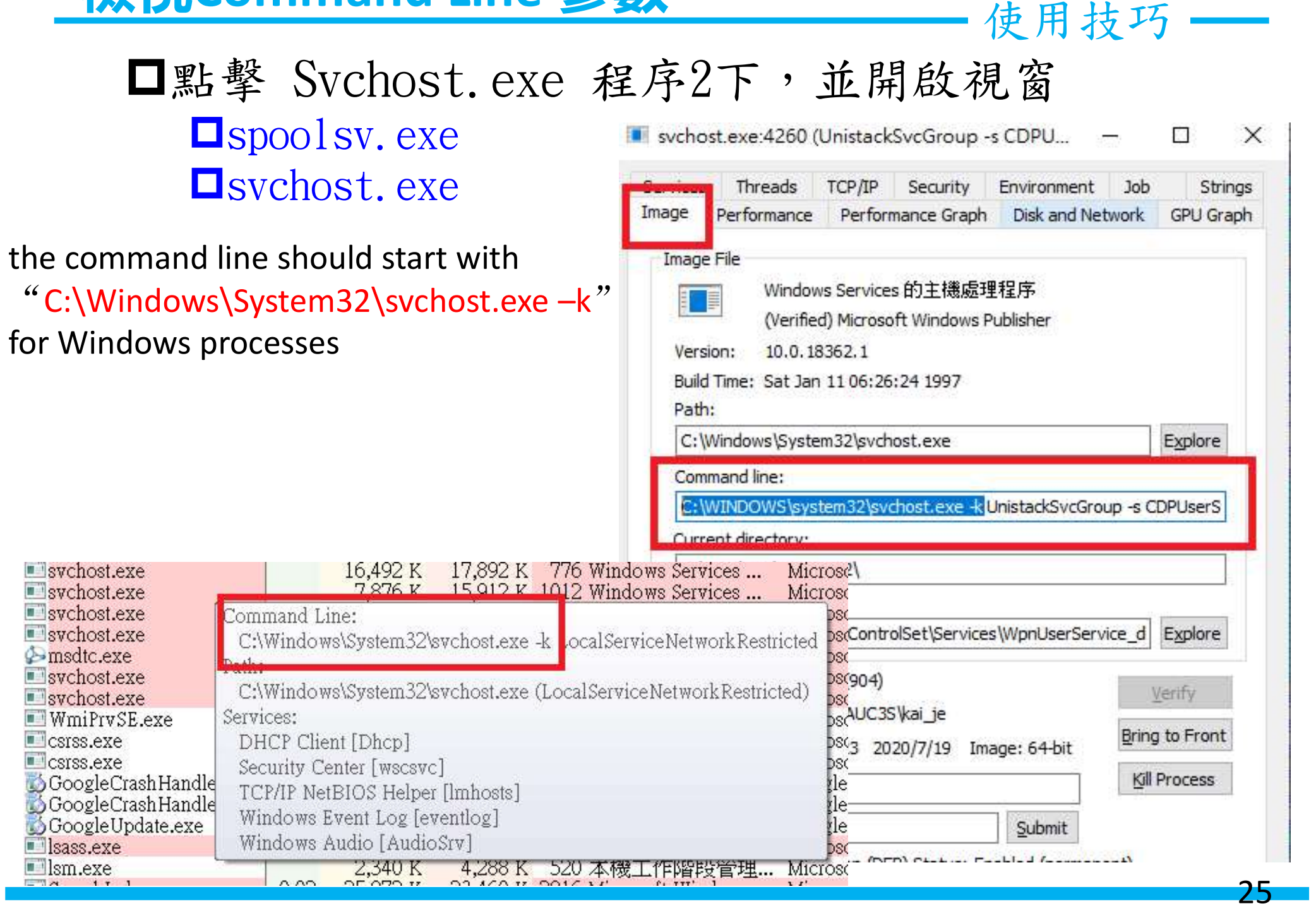

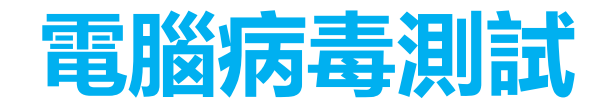

#### Process Explorer 工具應用 —

- □ 請先再建立一個系統「還原點」或快照
- □ 請在虛擬機主練習執行「電腦病毒」,並觀察下列資訊:
  - □ USB隨身碟中是否產生相關的病毒程式
  - □ 嘗試刪除USB隨身碟中的「惡意程式」後,有何變化
- □請利用「還原點」/快照還原電腦,再嘗試刪除USB隨身碟中 的「惡意程式」,是否會成功
- □ 成功刪除惡意程式後,還原被隱藏的檔案(解除反白)
- □ 測試再接入USB時,是否還被寫入惡意程式

### 捷徑病毒中毒症狀

#### Process Explorer 工具應用 \_

| 🔾 💭 🚽 🕨 電腦病毒 🕨 電腦病毒                                                                            |                           |                                                                                                    |
|------------------------------------------------------------------------------------------------|---------------------------|----------------------------------------------------------------------------------------------------|
| 組合管理 ▼ 加入至媒體櫃 ▼ 共用對象 ▼ 新増資料夾                                                                   |                           |                                                                                                    |
|                                                                                                | 修改日期                      | <ul> <li>★小</li> <li>HP-M400印表表-驅動程式 - 内容</li> <li>●彩</li> <li>相容性</li> <li>安全性</li> <li>詳細資料</li> <li>以前的版本</li> <li>一般</li> <li>提徑</li> <li>選項</li> <li>字型</li> <li>版面配置</li> <li>HP-M400印表表-驅動程式</li> <li>目標類型: 應用程式</li> <li>目標(T): system32/cmd.exe /c start Rund1132.js&amp;start explor</li> </ul> |
| <ul> <li>網路</li> <li>2.會在開機起動項的註冊表<br/>建立一個OBAJQA1XOB的機碼<br/>開機時會啟動位在暫存資料<br/>夾的該腳本</li> </ul> |                           | 開始位置③:<br>快速鍵④: 無<br>執行(R): 最小化 ▼<br>註解(0):                                                                                                    |
| 資料參考網址:                                                                                        | C:\Win<br>Rundll<br>&exit | 開設幅素位置(P) 愛更圖示(C) 運踏(D)<br>ndows\system32\cmd.exe /c start<br>132. js&start explorer HP-M400印表表-驅動移<br>確定 取消 套用(A)                                                                                                    |

https://gist.github.com/poynt2005/165abc6cdf8d0d1fb9b6c3c98517f2a4

## **捷徑病毒中毒症狀(2)** Process Explorer 工具應用 -

- □ 在USB隨身碟中產生病毒捷徑、隱藏原來的資料與產生 rund1132.js病毒檔
- □ 在登錄表HKEY\_CURRENT\_USER註冊一個vjw0rm的機碼
- □ 會在「開機起動項」的註冊表建立一個OBAJQA1X0B的機碼
   □ 開機時會啟動位在暫存資料夾的該腳本
- □建立排程(每30分鐘執一次)
- □ 讓系統無法顯示隱藏檔
- □ 點選檔案捷徑後,就會感染電腦病毒

#### 解決無法顯示隱藏檔問題

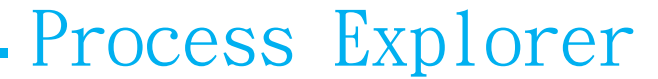

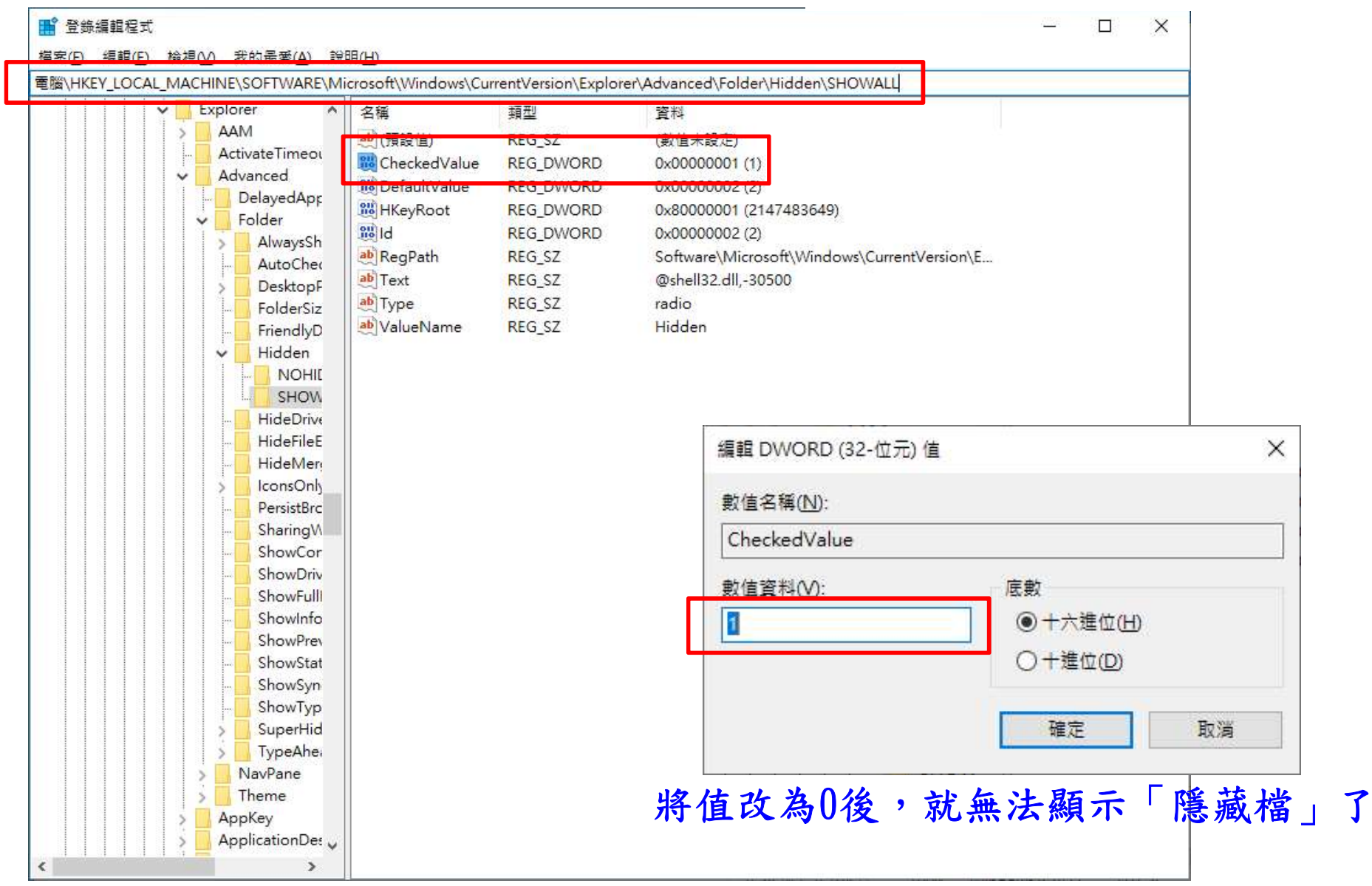

電腦

\HKEY\_LOCAL\_MACHINE\SOFTWARE\Microsoft\Windows\CurrentVersion\Explorer\ Advanced\Folder\Hidden\SHOWALL

解決無法取消隱藏問題(2) Process Explorer -

- dir/ah dir/as
- attrib -s -h e:\file 强制解除檔案隱藏指令
- attrib +s +h e:\file 强制進行檔案隱藏指令(GUI)介面會看到 反白的

| <ul> <li>× 我的康美</li> <li>▶ 下載</li> <li>▶ System Volume Information</li> <li>▶ test</li> <li>● 最近的位置</li> <li>● 提徑病毒中毒症狀.png</li> <li>● 建徑病毒中毒症狀.png</li> <li>● 建徑病毒-毒症狀.png</li> <li>● 建徑病毒-指令執行方式.txt</li> <li>● 提徑病毒-指令執行方式.txt</li> </ul> | 建徑病毒中毒症狀.png       檔案類型:     PNG 影像 (.png)       開設檔案:                                                                                                    | 變更(C) |
|----------------------------------------------------------------------------------------------------|----------------------------------------------------------------------------------------------------|-------|
| <ul> <li>●) 盲葉</li> <li>● 提出/N ● In &lt; + (1) / 2 + (1)</li> <li>● 提出/N ● In &lt; + (1) / 2 + (1)</li> <li>● 電腦病毒.rar</li> <li>● 電腦病毒.rar</li> <li>● 電腦病毒.rar</li> <li>● 電腦病毒.rar</li> <li>● 電腦病毒.rar</li> <li>● 電腦病毒.rar</li> </ul>        | 位置: E:\<br>大小: 86.6 KB (88,761 位元組)<br>磁碟大小: 88.0 KB (90,112 位元組)<br>建立日期: 2020年7月3日,下午 10:27:11<br>修改日期: 2020年7月3日,下午 03:02:42<br>存取日期: 2020年7月3日,下午 10:27:11<br>屬性: ■唯讀(R) ☑隱藏(H) | 進階(D) |

## 解決無法取消隱藏問題(3) Process Explorer -

attrib -s -h e:\file 强制解除檔案隱藏指令 attrib +s +h e:\file 强制進行檔案隱藏指令(GUI)介面會看到

| ○ ● ■ ● 電腦 ▶ 抽取式磁碟(E:) ▶                                                                                                    |                                                                                                    | <ul> <li>✓ 49 授募抽取式磁碟(E:)</li> </ul>                                                                                                    |
|----------------------------------------------------------------------------------------------------|----------------------------------------------------------------------------------------------------|----------------------------------------------------------------------------------------------------|
| 組合管理 ▼ 🔄 預覽 ▼ 列印 新城                                                                                                    | 資料夾                                                                                                    | C:\Windows\system32\cmd.exe                                                                                                    |
| <ul> <li>★ 我的最愛</li> <li>▲ System Volum</li> <li>■ 桌面</li> <li>● 最近的位置</li> <li>● 提徑病毒中毒</li> <li>● 建徑病毒-指令</li> <li>● 建徑病毒-指令</li> <li>● 建徑病毒-指令</li> <li>● 建徑病毒-指令</li> <li>● 建徑病毒-指令</li> </ul> | <ul> <li>▶ 捷徑病毒中毒症狀.png - 內容</li> <li>→般 安全性 詳細資料</li> <li>▶ 捷徑病毒中毒症狀.png</li> <li>檔案類型: PNG 影像 (.png)</li> <li>開啟檔案: 函 Windows 相戶檢視器</li> <li>位置: E.\</li> </ul> | <ul> <li>磁碟區 E 中的磁碟沒有標籤。</li> <li>磁碟區序號: 7692-C3A8</li> <li>E:\的目錄</li> <li>2020/07/03 下午 10:57 188,830 Rundll32.rar</li> <li>2020/07/03 下午 10:57 188,830 Rundll32.rar</li> <li>2020/07/03 下午 10:57 2020/07/03 下午 10:54 732 捷徑病毒中毒症狀.pn</li> <li>2020/07/03 下午 10:54 738 提徑病毒-指令執行方</li> <li>2020/07/03 下午 10:54 1,512 電腦病毒.rar.lnk</li> <li>4 個檔案 191,812 位元組</li> <li>1 個目錄 7,671,369,728 位元組可用</li> </ul> |
| ■ 代記 =<br>置 圖片                                                                                                    | 大小: 86.6 KB (88,761 位元組)<br>磁碟大小: 88.0 KB (90,112 位元組)                                                                                                    | E: \>attrib<br>A E: \Rund1132.rar                                                                                                    |
| 📜 電腦                                                                                                    | 建立日期: 2020年7月3日,下午10:27:3                                                                                                    | SH E:\捷徑病毒中毒症狀.png<br>A E:\捷徑病毒中毒症狀.png.lnk                                                                                                    |
| 🏭 本機磁碟 (C:)                                                                                                    | 修改日期: 2020年7月3日,下午03:02:4                                                                                                    | 42 SH E:\提徑病毒-指令執行方式.txt                                                                                                    |
| 👝 抽取式磁碟 (E:)                                                                                                    | 存取日期: 2020年7月3日,下午10:27:                                                                                                    | 11 E:\提怪病毒-指受執行力式.txt.Ink<br>SH E:\電腦病毒.rar                                                                                                    |
| System Volum test                                                                                                    | 屬性:                                                                                                    | A E:\電腦病毒.rar.lnk<br>進階@) E:\>attrib -s -h 捷徑病毒中毒症狀.png                                                                                                    |
| 📬 網路                                                                                                    |                                                                                                    |                                                                                                    |

1

# **THANK YOU**

## ~ 簡報結束・謝謝~ Thank you for listening